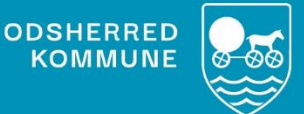

## NAVIGATIONS-SEDLER

Medicinadministration af medicinsk plaster og injektioner

Version 1.0 September 2022

## Indholdsfortegnelse

| Administration af medicinsk plaster og injektioner | 3   |
|----------------------------------------------------|-----|
| Administration i Cura                              | . 3 |

## Administration af medicinsk plaster og injektioner

Følg de lokale instrukser for henholdsvis "Håndtering af medicinsk plaster" og "Håndtering af injektioner".

## Administration i Cura

| FASE                                                                     | FORKLARING                                                                                                    | NAVIGATION                                                                                                    |
|--------------------------------------------------------------------------|----------------------------------------------------------------------------------------------------|----------------------------------------------------------------------------------------------------|
| Du har en aftale<br>hos borger. Den<br>fremgår af borger-<br>overblikket | <ul> <li>Her ses som eksempel en aftale<br/>med "Medicinadministration".</li> <li>"Udlevering af medicin"</li> <li>"Injektion"</li> <li>"Insulingivning"</li> </ul>                                                                 | Aftaler i dag                                                                                                    |
| Tilgå LMK                                                                | Tryk på kortet, "Fast admini-<br>stration", for at åbne oversigt<br>over medicinadministration.                                                                                                    | Fast administration         Dispenseret i doseringsæske         08:00       12:00         Ikke dispenseret         08:00                                                                                                    |
| Administrer "Fast<br>medicin, ikke di-<br>spenseret".                    | Her klikkes under tidspunkt<br>hvilket præparat du administre-<br>rer.                                                                                                    | Fast administration       0 0 0 1200 1200       Antia ender<br>Besengeta       4     2       Fast additional fast<br>Besengeta       Fast additional fast<br>Besengeta       Fast additional fast<br>Besengeta       Fast additional fast<br>Besengeta       Fast additional fast<br>Besengeta                                                                                                    |
| Vælg effektuering                                                        | Første gang du administrerer et<br>præparat, skal du angive hvil-<br>ken pakning, du administrerer.<br>Det samme, hvis der er udleve-<br>ret flere pakninger.                                                                       | Variag effektuering         F           Devrint fra 7MX         1           Implied registre         Franzer 4/ Styche         2/05/52           Implied registre         2/00 Franzer 4/ Styche         2/00 Franzer 4/ Styche                                                                                                    |
| Opret administra-<br>tion                                                | Her angives hvor der gives, of-<br>test angivet på forhånd. I be-<br>mærkningsfeltet angives hvor<br>plastret placeres eller hvor in-<br>jektionen gives.<br>Injektionssteder er angivet i<br>punkter ud fra lokalt skema.<br>Link: | Oppet administration     1       Informert desis     Tesebas 2007 Plentosch (thrushin degludert), 2008 entheterjoht, legistificenareate, gegenning (tryffer Plentosch), Bischanz answerdentosch), Bischanz answerdentosch     0       Informert desis     Tesebas 2007 Plentosch (thrushin degludert), 2008 entheterjoht, legistificenareate, gegenning (tryffer Plentosch), Bischanz answerdentosch), Bischanz answerdentosch     0       Informert desis     Information     0     0       Informationarie     0     0     0       Informationarie     0     0 <t< td=""></t<> |

| Gem                                                | Du kan nu registrere din admi-<br>nistration<br>Herefter fremgår præparatet<br>som administreret.                                                              | Fast medicin, ikke<br>dispenseret<br>Tresiba 200<br>Flextouch, 200 enh./<br>ml, Subkutan<br>anvendelse<br>BEMÆRK<br>Doseret i IE | 48 |
|----------------------------------------------------|----------------------------------------------------------------------------------------------------|----------------------------------------------------------------------------------------------------|----|
| Registrer medicin-<br>administration som<br>udført | Dokumentation for administra-<br>tion sker ved at 'swipe'aftalen<br>på borgeroverblik eller levere<br>med afvigelser.<br>(Plejehjemsløsning: sæt flue-<br>ben) | Aftaler i dag<br>07:00 - 11:00<br>Medicinadministration (FSIII)                                                                  |    |